# NEC PCSync 2005 (PIMS) 用户手册

v1.0

# 目录

| 开始<br>- 介绍<br>- 系统要求<br>- 安装PCSync<br>- 开始PCSync      | 3<br>4<br>5<br>6           |
|-------------------------------------------------------|----------------------------|
| <b>软件界面</b> - 界面 - 菜单 - 功能                            | 7<br>8<br>10               |
| - 按钮<br><b>主要功能</b><br>- 电话簿                          | 11<br>12<br>16             |
| - 口程<br>- 任务<br>- 备忘录<br>- 短信息                        | 18<br>20<br>21             |
| <b>参考信息</b><br>- 设置Sync<br>- 数据输入<br>- 数据输出<br>- 用户信息 | 23<br>24<br>25<br>26<br>27 |
|                                                       |                            |

| 开始                                                  |
|-----------------------------------------------------|
| 介绍                                                  |
| 本软件给用户提供外部编辑及有效功能,使用户能够在电脑和手机之间便利地传送数据。             |
| - 用户可以便利地编辑或同步个人信息数据(电话簿,日程,备忘录,任务等): 电脑到手机或手机到电脑。  |
| - 短信息程序使用户方便地发送或编辑短信息(像使用Outlook的电子邮件)。             |
| - 图片和铃声编辑器使用户手机实现具有更丰富的图片和铃声的个性化手机。                 |
| -用"数据输入/输出"功能可以交换Outlook的数据。(只限于Outlook Office软件)   |
| 连接工具具有以下配件,请确认好是否具备<br>- PCSync 软件CD<br>- 电脑连接线(一条) |

# 系统要求

为了安装PCSync, 用户电脑最少具备下列系统要求

- CPU: 486SX 或更高的CPU
- OS: 微软 Windows XP, 2000, Windows 98 或 Windows NT 4.0 (Service Pack 3 or later).
- 硬盘: 最少10 MB 空间
- •光区:4倍速或更高的
- •显示卡: 16比特,800x600分辨率以上的显示卡
- 电脑连接线

# 安装 PCSync

- 关闭所有其它程序
- -把CD放入光驱后,双击安装程序
- 安装PCSync程序会自动开始安装

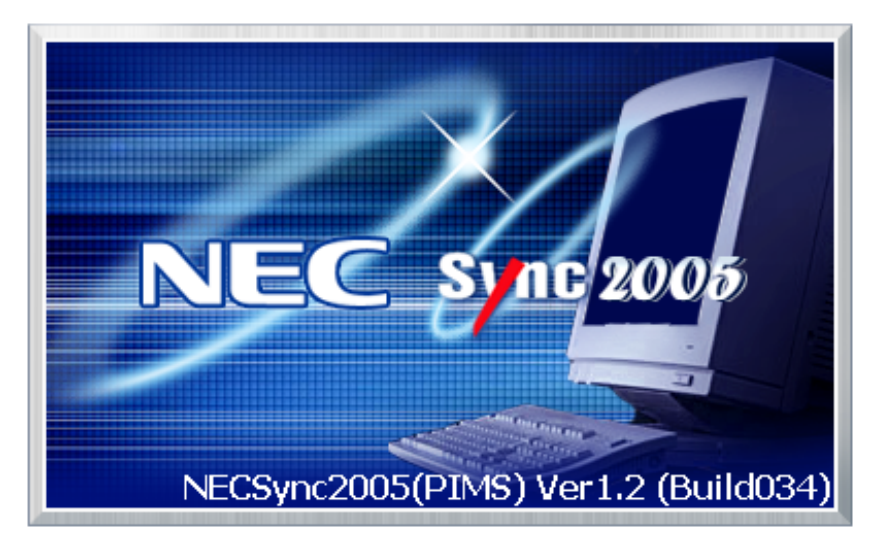

- 按照安装程序的向导进行安装
- 安装完成后电脑可能会重新启动
- 电脑重启后,如PCSync准备好同步,下面图标会出现

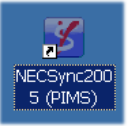

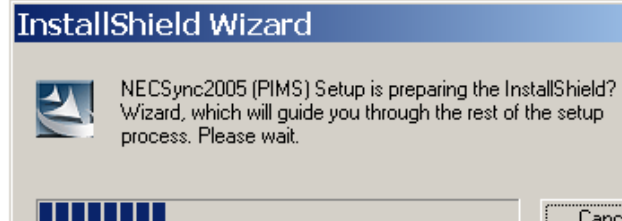

Cancel

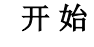

# 开始 PCSync

您的手机用电脑连接线与电脑连接好

双击画面上的'PCSync'图标 或者单击[开始]菜单后滚动到[NEC]后选择'PCSync'程序

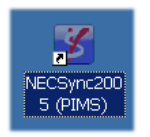

输入您的用户名后,按下[OK]键

按下功能图标的[连接手机]键后连接正常的话,您就会在手机屏幕上看到下面的图片

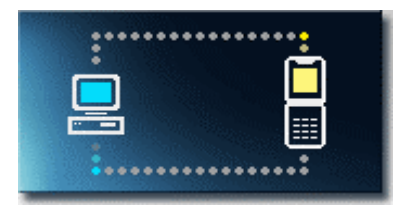

开始

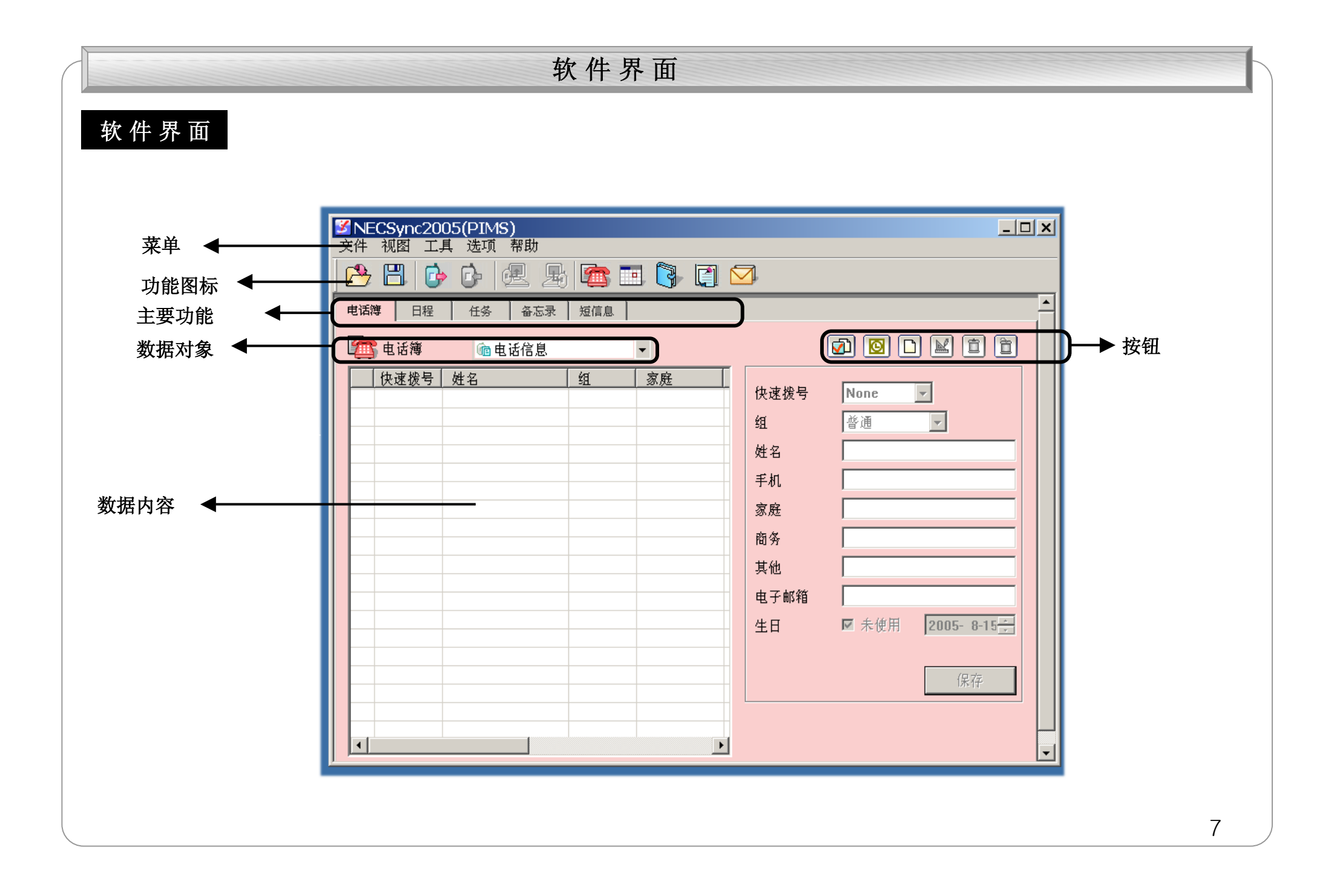

#### 菜单 文件 视图 工具 选项 帮助

按下菜单, 副菜单会出现

#### <u>文件</u>

连接:连接手机和电脑 断开:断接手机和电脑 退出:关闭PCsync程序

#### <u>视图</u>

电话簿:移动到'电话簿'编辑 日程:移动到'日程'编辑 任务:移动到'任务'编辑 备忘录:移动到'备忘录'编辑 短信息:移动到'短信息'编辑

#### <u>工具</u>

输出:数据输出。为了更详细的内容,请参考第28页 输入:数据输入。为了更详细的内容,请参考第27页 用户信息:可以更新手机上的用户信息

#### <u>选项</u>

语言:可以选择要用的语言

设置密码:设置注册时要用的密码

设置 Sync:选择要保持数据的对象(手机或Outlook和电脑)。为了更详细的内容,请参考第25页

#### 帮助

关于NECSync2005(PIMS):显示PCSync程序的信息帮助信息 网站信息:显示NEC网站。

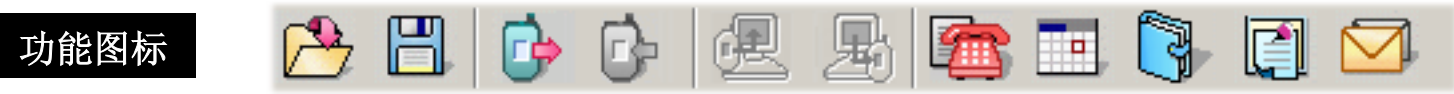

按下此功能图标, 各项功能会实现

|    | 输入        | 输入数据       | 2         | 电话簿        | 移动到'电话簿'编辑 |
|----|-----------|------------|-----------|------------|------------|
|    | 输出        | 输出数据       |           | 日程         | 移动到'日程'编辑  |
| C) | 连接<br>手机  | 连接手机       |           | 任 <b>务</b> | 移动到'任务'编辑  |
| Ċ- | 断开<br>手机  | 断接手机       |           | 备忘录        | 移动到'备忘录'编辑 |
| R  | 手机<br>到电脑 | 从手机到电脑开始传送 | $\square$ | 短信息        | 移动到'短信息'编辑 |
|    | 电脑到<br>手机 | 从电脑到手机开始传送 |           |            |            |

| 按钮 |         |             |
|----|---------|-------------|
|    | 选中      | 选中所有项目      |
| O  | Outlook | 连接Outlook程序 |
|    | 新建      | 打开新的项目      |
| M  | 编辑      | 编辑选中的项目     |
| Ĩ  | 删除      | 删除选中的项目     |
| Ì  | 全部删除    | 删除所有项目      |

# 主要功能

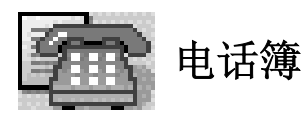

# [进入电话簿]

按下[视图]菜单后,选择[电话簿] 或者,按下主要功能的[电话簿] 功能键 或者,按下[电话簿]选项 用户可以增加,修改,删除,移动电话簿上的数据 您可以看到手机和SIM卡上保存的电话簿数据

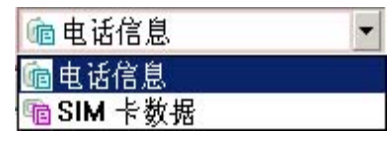

•电话信息:它显示出手机上保存的电话簿数据(最多300个项目可以储存)

•SIM 卡数据:它显示出SIM上保存的电话簿数据

#### [增加新的电话号码]

按下( ) 键, 或双击数据空间

电话簿

# [电话簿编辑器]

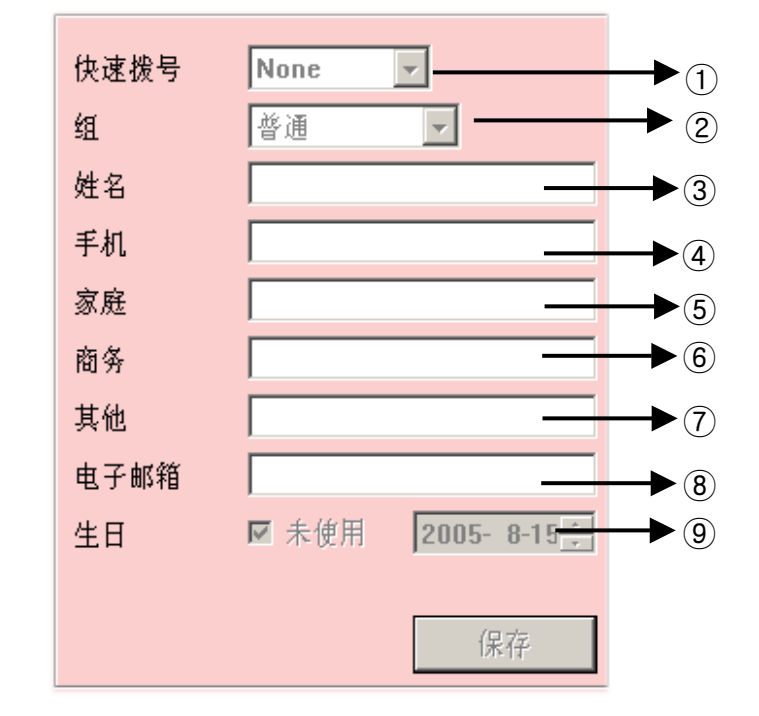

| ①选择热键拨号或直接输入热键拨号号码 (1~300)   |
|------------------------------|
| ②选择群体名(普通/家人/同事/朋友/组1/组2/组3) |
| ③ 输入姓名                       |
| ④ 输入手机号码                     |
| ⑤ 输入家庭电话号码                   |
| ⑥ 输入商务电话号码                   |
| ⑦输入其他电话号码                    |
| ⑧ 输入电子邮件                     |
| ⑨选择生日及输入年月日                  |
|                              |

※ 文字不可以输入在手机号码或电话号码等数字空间

电话簿

# [编辑或删除数据]

为删除数据,

- 已选好项目的时候, 按下[ 1] 键或单击鼠标右键后选择[删除]
- 按下[ ]]键,或单击鼠标右键后选择[全部删除]

为编辑数据,

- 已选好项目的时候,双击此项目或键或单击鼠标右键后选择[编辑]或按下[》]键

- 电话部编辑器出现后,您可以用[保存]键保存数据

电话簿

# [数据传送]

传送数据之前,您的手机必须要跟电脑连接好

- 下面的图片表示数据交换或数据从手机到电脑的输出情况

進接手机 80%

启动同步指令

# [与Outlook同步]

- 1. 按[Outlook]图标,可以输入Outlook电话簿的数据
- 2. Outlook电话簿输入后,此电话簿上的快速拨号为空
- ☞ 只限于Outlook Office软件

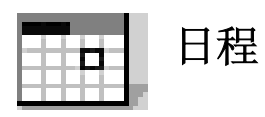

# [进入日程]

按下[视图]菜单后,选择[日程] 或者,按下主要功能的[日程]功能键 或者,按下[日程]选项

# [增加日程]

您可以设置重要的安排或会议的日程,可以增加,修改,删除,移动日程上的数据

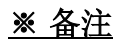

按下此图标键,可以确认保存好的日程

按下此图标键,可以确认所有保存的日程

日程

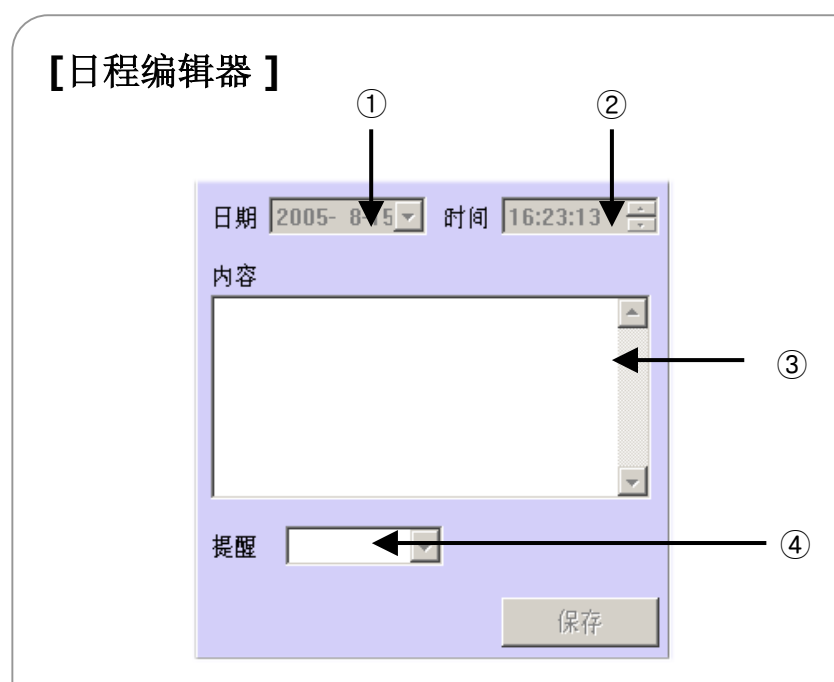

| ① 选定或直接输入日期 |  |
|-------------|--|
| ② 选定时间      |  |
| ③ 输入内容或备忘录  |  |
| ④ 选定提醒情况    |  |

#### [与Outlook同步]

按下0utlook键后,输入0utlook日程的数据

☞ 只限于Outlook Office软件

### [编辑或删除数据]

### 为删除数据,

- 已选好项目的时候,按下[1]]或单击鼠标的右键后选择[删除]
- 按下[]]键,或单击鼠标右键后选择[全部删除]

#### 为编辑数据,

- 已选好项目的时候,双击此项目或键或单击鼠标右键后选择[编辑]或按[ 🔛 ]键

- 日程编辑器出现后, 您可以用[保存]键保存数据

日程

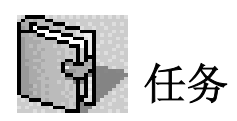

# [进入任务]

按下[视图]菜单后,选择[任务] 或者,按下主要功能的[任务]功能键 或者,按下[任务]选项

# [增加任务数据]

您可以纪录工作或生活上的任务,可以增加,修改,删除,移动任务上的数据

任务

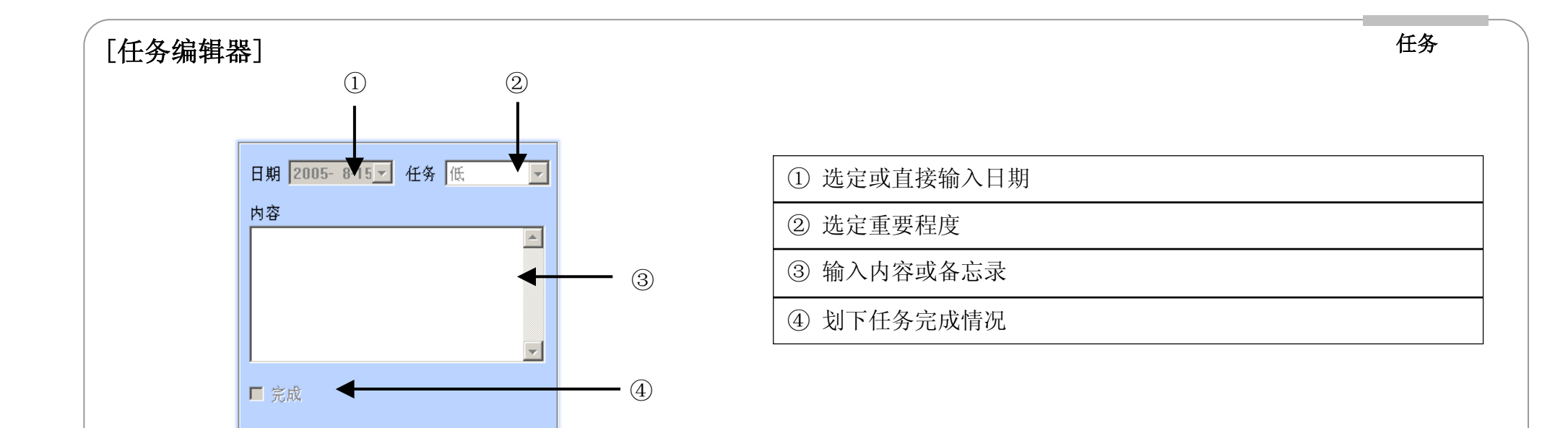

#### [编辑或删除数据]

#### 为删除数据,

- 已选好项目的时候,按下[]]或单击鼠标的右键后选择[删除]
- 按下[]]键,或单击鼠标右键后选择[全部删除]

保存

#### 为编辑数据,

- 已选好项目的时候, 双击此项目或键 或单击鼠标右键后选择[编辑] 或按下[ 🔛]键
- 任务编辑器出现后, 您可以用[保存]键保存数据

备忘录

# [进入备忘录]

按下[视图]菜单后,选择[备忘录] 或者,按下主要功能的[备忘录]功能键 或者,按下[备忘录]选项

# [增加备忘录]

按下( )键 或用鼠标双击空格

#### [备忘录编辑器]

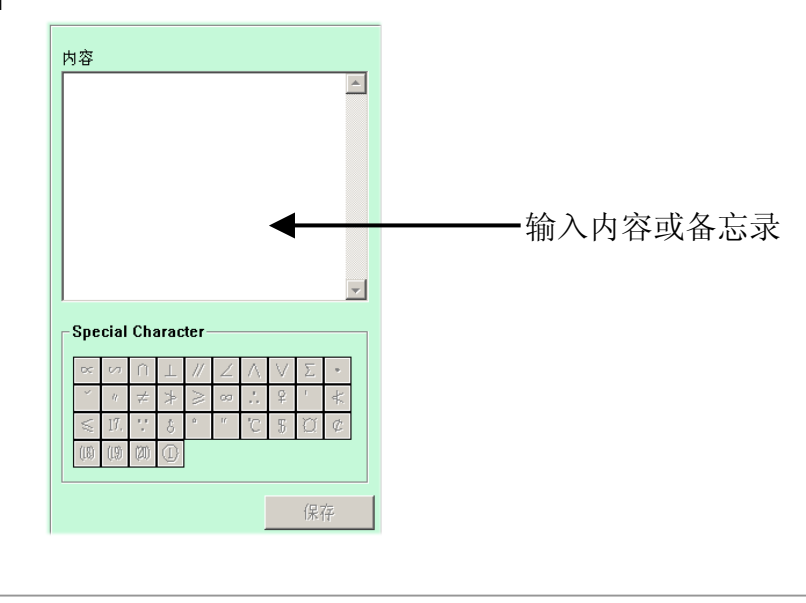

短信息

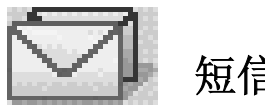

短信息

# [进入短信息]

按下[视图]菜单后,选择[短信息] 或者,按下主要功能的[短信息]功能键 或者,按下[短信息]选项

- 您在草稿箱写上短信息而上传到手机后可以发送短信息,也可以把手机上的短信息保存到您的电脑

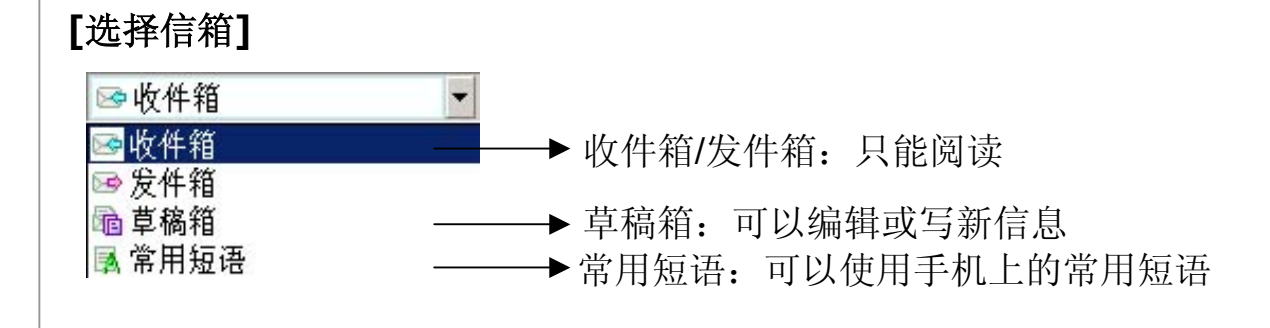

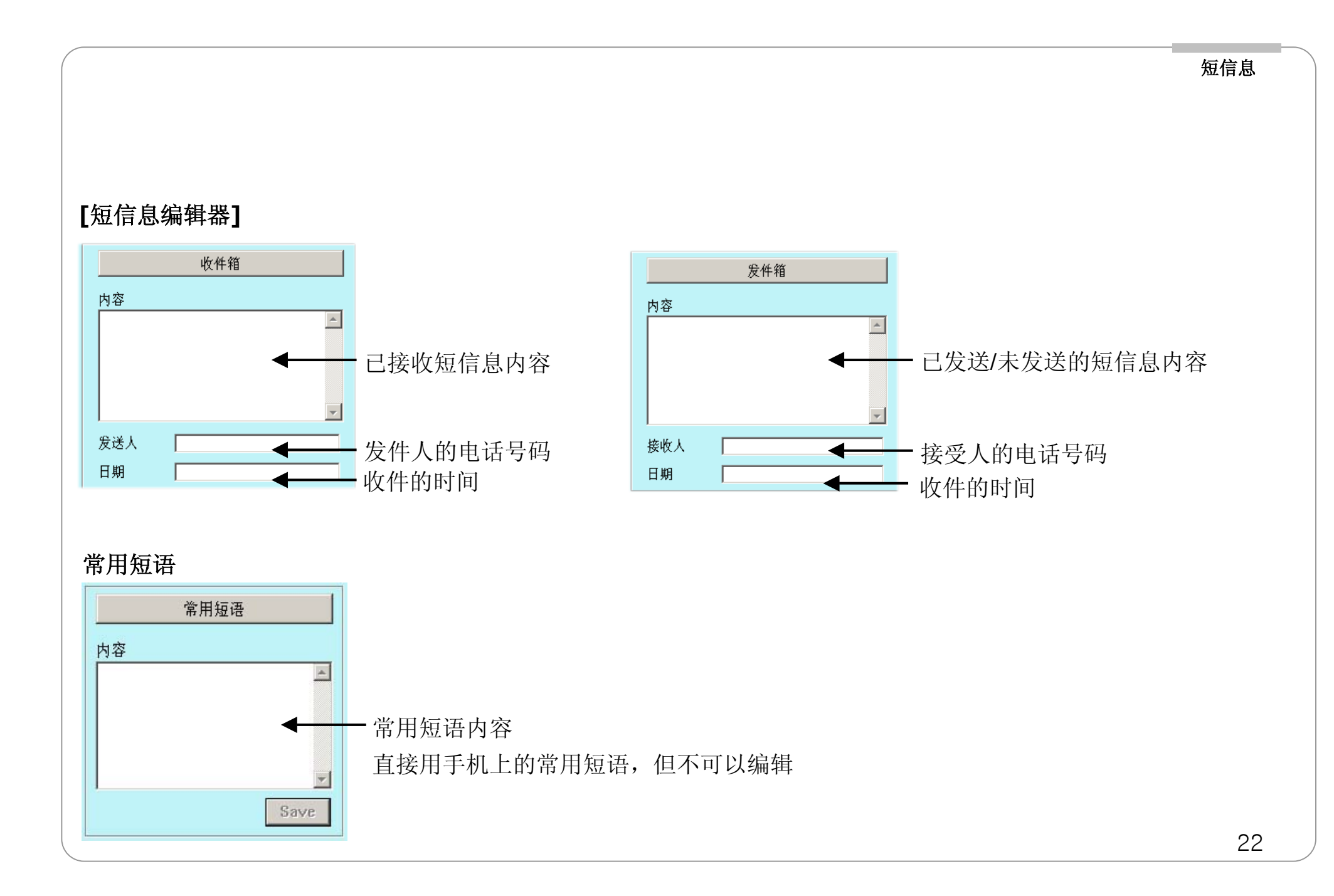

# 参考信息

# 设置Sync

手机上的数据与Sync或Outlook进行同步时,设置Sync功能提供已存的数据处理方法

# [手机 Sync]

只能在电话簿的同步时才需要此功能,其他项目以手机上的数据为主

| ▲●★         文件 視惑 工具 強巧 弱助         ●       ●       ●       ●       ●       ●       ●       ●       ●       ●       ●       ●       ●       ●       ●       ●       ●       ●       ●       ●       ●       ●       ●       ●       ●       ●       ●       ●       ●       ●       ●       ●       ●       ●       ●       ●       ●       ●       ●       ●       ●       ●       ●       ●       ●       ●       ●       ●       ●       ●       ●       ●       ●       ●       ●       ●       ●       ●       ●       ●       ●       ●       ●       ●       ●       ●       ●       ●       ●       ●       ●       ●       ●       ●       ●       ●       ●       ●       ●       ●       ●       ●       ●       ●       ●       ●       ●       ●       ●       ●       ●       ●       ●       ●       ●       ●       ●       ●       ●       ●       ●       ●       ●       ●       ●       ●       ●       ●       ●       ●       ●       ●       ●       ● <th>1.<br/>2.</th> <th>以手机为准:如存在同样的数据时,以手机的数据为主<br/>以NECSync2005(PIMS)为准:如存在同样的数据时,以PCS</th> | 1.<br>2. | 以手机为准:如存在同样的数据时,以手机的数据为主<br>以NECSync2005(PIMS)为准:如存在同样的数据时,以PCS |
|----------------------------------------------------------------------------------------------------|----------|-----------------------------------------------------------------|
|                                                                                                    | —3.      | ync程序的数据为主<br>按序确认:用户可以确认每项数据的优先                                |
| 英 <i>つ、</i> 瞬時形                                                                                                    |          |                                                                 |

设置Sync

# [Outlook Sync]

只能在电话簿和日程的同步时才需要此功能,其他项目以0utlook上的数据为主

| 文件       社会       日本       任 (1)       日本       日本 | LIDIX<br>文字 D L L T T<br>供述故句 None 文<br>姓名<br>句称<br>一便存<br>— () X | 1.<br>2.<br>3. | 以Outlook为准(联系人标准/约会标准):如存在同样的数据时,以Outlook的数据为主<br>以PCSync为准:如存在同样的数据时,以PCSync程序的数据<br>为主<br>按序确认:用户可以确认每项数据的优先 |
|----------------------------------------------------------------------------------------------------|-------------------------------------------------------------------|----------------|----------------------------------------------------------------------------------------------------|
|----------------------------------------------------------------------------------------------------|-------------------------------------------------------------------|----------------|----------------------------------------------------------------------------------------------------|

# 数据输入

# 此功能使您带进来CSV形式的文件

| ■NECSync2005(PIMS)<br>文件视图工具选项帮助                                                                                                    | <u>_ 8 </u> x                                    | 1                                                                                      |
|----------------------------------------------------------------------------------------------------|--------------------------------------------------|----------------------------------------------------------------------------------------|
| 世話     日曜 任务 美石赤 知道意     電話     電話 | ② ○ 上 三 ○<br>伏述接号 None ▼<br>姓名<br>号码<br>○        | 1.电话簿<br>(*.c<br>2.Outloo<br>3.日程<br>(*.d<br>4.Outloo<br>5.任务<br>(*.d<br>6.备忘词<br>(*.d |
| Timport Data  NECSync File - *,DAT Comma Seperated Values File - *,Csv  (Back Next) Cancel                                                                                                    | PCSync 文件 (*.DA<br>ssv 文件 (*.csv) – <sup>j</sup> | '<br>T)<br>目', '分离的文件                                                                  |

| 1.电话簿 文件s: 带进来用PCSync输出的电话簿数据 (csv 文件<br>(*.csv) or Sync 文件(*.dat))  |
|----------------------------------------------------------------------|
| 2.Outlook Contacts:带进来Outlook的电话簿                                    |
| <ol> <li>3.日程 文件s:带进来用PCSync输出的日程数据 (Sync 文件<br/>(*.dat))</li> </ol> |
| 4.Outlook Appointments : 带进来Outlook的日程                               |
| 5.任务 文件s: 带进来用PCSync输出的任务数据 (Sync 文件<br>(*.dat))                     |
| 6.备忘录 文件s: 带进来用PCSync输出的备忘录数据 (Sync 文件 (*.dat))                      |

数据输入

#### 数据输出

#### 数据输出

#### 此功能使您带出去CSV形式的文件

| 図NECSync2005(PIMS)<br>文件 初回 工具 注重 報助                                                                       | _ ® ×       |
|----------------------------------------------------------------------------------------------------|-------------|
|                                                                                                    |             |
|                                                                                                    |             |
| ▲ 适簿 10 卡教 据                                                                                               | Ø 0 1 x 6 6 |
| 快速錄号   姓名   号码                                                                                             | 快速拨号 None ▼ |
|                                                                                                    | 姓名          |
|                                                                                                    | 号码          |
| ♥ 输出数据                                                                                                    | 保存          |
| 国政憲文書<br>一 他 Look Office<br>日暮文件<br>日春文中<br>日春、 Outlook Office<br>日春、 Outlook Office<br>日春、 Outlook Office |             |
| · · · · · · · · · · · · · · · · · · ·                                                                      |             |
| 返回 下一步 <b>取纳</b>                                                                                           |             |
|                                                                                                    |             |
|                                                                                                    |             |
|                                                                                                    |             |
|                                                                                                    |             |
|                                                                                                    |             |
| 英 <i>→</i> →■简端 <b>⊘</b>                                                                                   |             |
|                                                                                                    |             |

- 1.电话簿文件:电话簿以 (csv 文件(\*.csv) or Sync 文件(\*.dat))的文件形式保存到您的电脑上
- 2.Outlook Contacts: 输出给Outlook的电话簿
- 3.日程文件: 日程以 (Sync 文件(\*.dat))的文件形式保存到您的电脑 上
- 4.Outlook Appointments: 输出给Outlook的日程
- 5.任务文件:任务以 (Sync 文件(\*.dat))的文件形式保存到您的电脑上
- 6.备忘录文件: 备忘录以 (Sync 文件(\*.dat))的文件形式保存到您的 电脑上

用户信息

#### 用户信息

#### 保存或打开手机上的用户设置

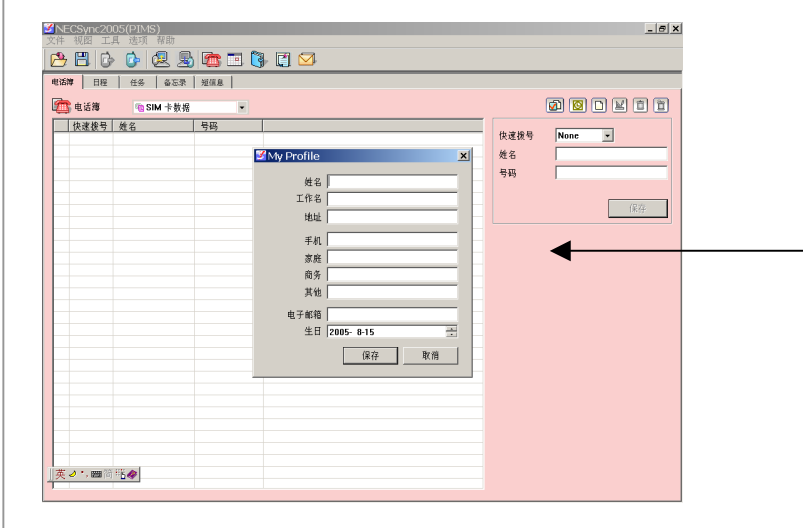

- 1. 在手机连接成功时,此菜单才可以使用
- 2. 如手机上没有输入用户信息的话,此编辑器上没有数据显示,按下 [保存]键后信息可以保存
- 3. 姓名 => 可以输入英文或中文,16个字数内
  - 工作名 =>可以输入英文或中文,16个字数内
  - 地址 =>可以输入英文或中文, 80个字数内
  - 手机,家庭,商务,其它=>只能输入16位以内数字
  - 电子邮件 => 只能输入47个字数以内的英文